# Alied Telesis Email Configuration Guide Outlook 2002 and 2003

### **1. Required Settings**

Most email programs that support the POP/IMAP and SMTP email standards for sending and receiving email use the following five primary settings.

- 1. Username -You must enter your complete email address. (Example: user@yourdomain.com)
- 2. Password -This is the same password that you use to login to Web Mail.
- 3. Incoming Mail Server
- 4. Outgoing Mail Server (SMTP)
- 5. Outgoing Mail Server (SMTP) Authentication

In order to send email, you must set your email software to use authentication when connecting to the outgoing mail server. If your email software asks you to enter a username and password, enter the same username and password that you entered in settings one and two above.

#### 2. Server Settings

| Server Type           | Server Name                   | Port |
|-----------------------|-------------------------------|------|
| POP                   | pop. <i>yourdomain*</i> .com  | 110  |
| IMAP                  | imap. <i>yourdomain</i> *.com | 143  |
| SMTP                  | smtp. <i>yourdomain</i> *.com | 25   |
| SMTP alternative port | smtp. <i>yourdomain</i> *.com | 2525 |

\*\*Your Domain\*\* can be one of the following: myatcc.com atccmail.com yokotamail.com armed-svc.com

## 3. Setting Up Your Email Account

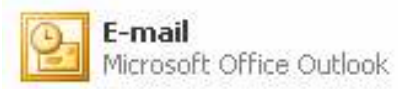

Start Outlook. You can do this by clicking on the icon from your desktop or by selecting this from your Programs Menu

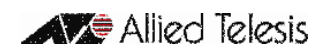

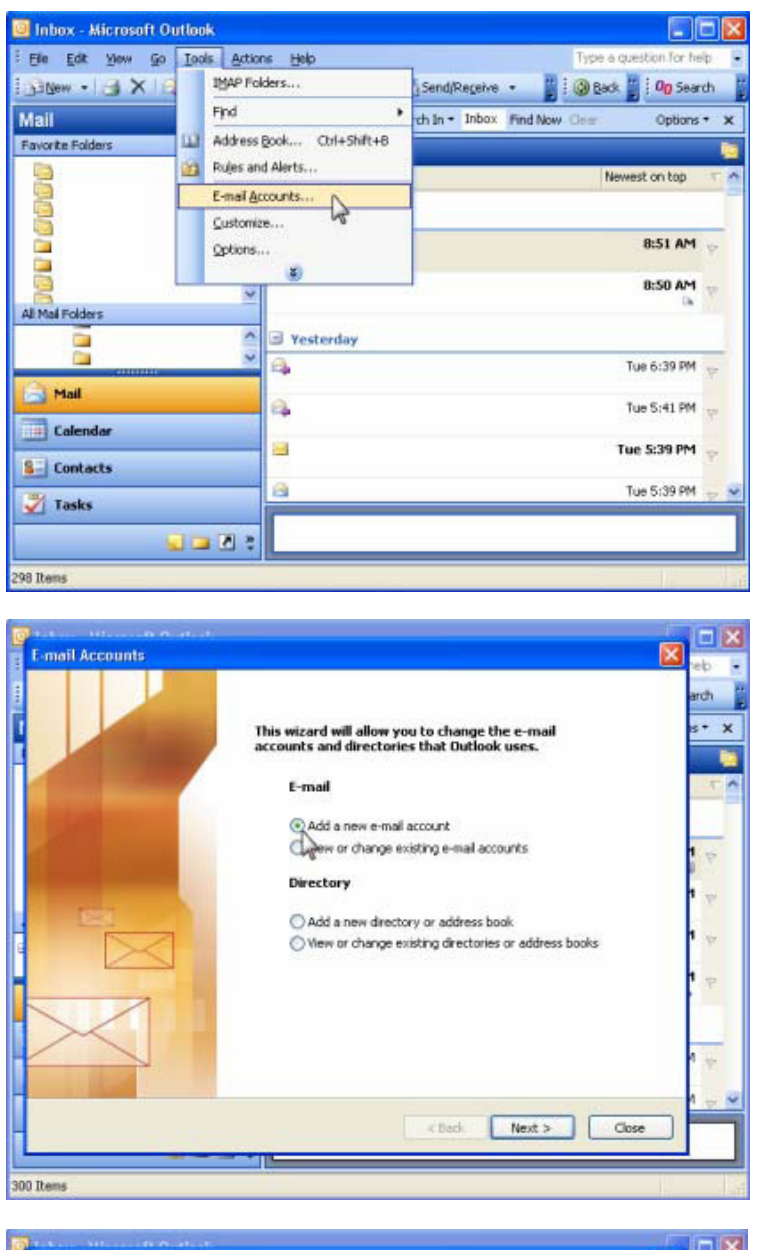

E-mail Accounts Server Type rch You can choose the type of server your new e-mail acount will work with. × O Microsoft Exchange Server Connect to an Exchange server to read e-mail, access public folders, and share documents. ● POP3 Connect to a POP3 e-mail server to download your e-mail. OIMAP Connect to an IMAP e-mail server to download e-mail and synchronize mailbox folders. OHTTP Connect to an HTTP e-mail server such as Hotmail to download e-mail and synchronize mailbox folders. O Additional Server Types Connect to another workgroup or 3rd-party mail server. <Back Next > Cancel 300 Rems

On the Tools menu, click E-mail Accounts

Under E-mail Accounts, click Add a new email account, and then click Next

Click **POP3** or **IMAP** as the type of account that you are creating, and then click **Next** 

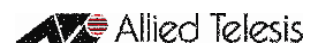

| Internet E-mail Settings (POP3)<br>Each of these settings are required to                                                                                                    | get your e-mail account working.                                                                                                    | erch |                                                                           |
|----------------------------------------------------------------------------------------------------|----------------------------------------------------------------------------------------------------|------|---------------------------------------------------------------------------|
| User Information Your Name: John Smith E-mel Address: Logon Information User Name: Password: Password: Log on using Secure Password Authentication (SPA)                                                                                                    | Server Information Incoming mail server (POP3): Outgoing mail server (SMTP): Test Settings After filling out the information on this screen, we recommend you test your account by (doing the button below. (Requires network connection) Test Account Settings More Settings  Elack: Next > Concel                                                                                                    |      | In the <b>Your N</b><br>exactly as you<br>recipients                      |
| ems  mail Accounts  Internet E-mail Settings (POP3) Each of these settings are required to User Information  Your Name: John Smith E-mail Address: User@yourdomain.com Logon Information User Name: Password: Log on using Secure Password Authentication (SPA)  tems | get your e-mail account working.  Server Information Incoming mail server (POP3): Outgoing mail server (SMTP):  Test Settings After filling out the information on this screen, we recommend you test your account by clicking the button below. (Requires network connection) Test Account Settings More Settings More Settings <a href="https://www.connection">After filling out the information on this screen, we recommend you test your account by clicking the button below. (Requires network connection) Test Account Settings More Settings </a> |      | In the <b>E-mail</b><br>e-mail addres                                     |
| mail Accounts Internet E-mail Settings (POP3) Each of these settings are required to User Information Your Name: Solar Smith E-mail Address: User @yourdomain.com Logon Information User Name: User @yourdomain.com Password:                                         | get your e-mail account working,  Server Information  Incoming mail server (POP3): Outgoing mail server (SMTP):  Test Settings  After filling out the information on this screen, we recommend you test your account by ciking the button below. (Requires network connection)                                                                                                    |      | In the <b>User N</b><br>email address<br>(Example:<br>In the <b>Passw</b> |

In the **Your Name** box, enter your name exactly as you would like it to appear to recipients

In the **E-mail Address** box, type your e-mail address

In the **User Name** box, type your entire email address

(Example: user@yourdomain.com)

In the **Password** box, type your password

If you would like Outlook to remember your password, please check the box labeled **Remember password** 

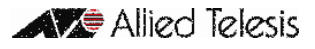

| E-mail Accounts                                                             |                                                                                                    |                                                       |
|-----------------------------------------------------------------------------|----------------------------------------------------------------------------------------------------|-------------------------------------------------------|
| Internet E-mail Settings (POP3)<br>Each of these settings are required to g | get your e-mail account working.                                                                        |                                                       |
| User Information                                                            | Server Information                                                                                      |                                                       |
| Your Name: John Smith                                                       | Incoming mail server (POP3): pop.yourdomain.com*                                                        | In the <b>Incoming mail server</b> , type the one you |
| E-mail Address: user@yourdomain.com                                         | Outgoing mail server (SMTP):                                                                            | selected                                              |
| Logon Information                                                           | Test Settings                                                                                           | If you chose <b>POP3</b> enter:                       |
| User Name: user@yourdomain.com                                              | After filling out the information on this screen, we<br>recommend you test your account by clicking the | pop.yourdomain.com*                                   |
| Password: *****                                                             | button below. (Requires network connection)                                                             |                                                       |
| Remember password                                                           | Test Account Settings                                                                                   |                                                       |
| Log on using Secure Password<br>Authentication (SPA)                        | More Settings                                                                                           | For IMAP see below                                    |
|                                                                             | < Back Next > Cancel                                                                                    |                                                       |
|                                                                             |                                                                                                    |                                                       |
| E-mail Accounts                                                             | ×                                                                                                    |                                                       |
| Internet E-mail Settings (IMAP)<br>Each of these settings are required to g | get your e-mail account working.                                                                        |                                                       |
| User Information                                                            | Server Information                                                                                      |                                                       |
| Your Name: John Smith                                                       | Incoming mail server (IMAP): iman yourdomain com*                                                       |                                                       |
| E-mail Address: user@yourdomain.com                                         | Outgoing mail server (SMTP): smtp.yourdomain.com*                                                       |                                                       |
|                                                                             |                                                                                                    | If you chose <b>IMAP</b> enter:                       |
| Logon Information                                                           |                                                                                                    | imap.vourdomain.com*                                  |
| User Name: user@yourdomain.com                                              |                                                                                                    |                                                       |
| Password: *******                                                           |                                                                                                    |                                                       |
| Log on using Secure Password<br>Authentication (SPA)                        | More Settings                                                                                           |                                                       |
|                                                                             |                                                                                                    |                                                       |
|                                                                             | < Back Next > Cancel                                                                                    |                                                       |
|                                                                             |                                                                                                    | 1                                                     |
| E-mail Accounts                                                             |                                                                                                    |                                                       |
| Internet E-mail Settings (IMAD)                                             |                                                                                                    |                                                       |
| Each of these settings are required to a                                    | get your e-mail account working.                                                                        |                                                       |
| User Information                                                            | Server Information                                                                                      |                                                       |
| Your Name: John Smith                                                       | Incoming mail server (IMAP): pop.yourdomain.com*                                                        |                                                       |
| E-mail Address: user@yourdomain.com                                         | Outgoing mail server (SMTP): smtp.yourdomain.com*                                                       |                                                       |
| Logon Information                                                           |                                                                                                    | In the <b>Outgoing mail server (SMTP)</b> box type    |
| User Name: user@yourdomain.com                                              | ]                                                                                                    | smtp.vourdomain.com*                                  |
| Password: *****                                                             |                                                                                                    |                                                       |
| Remember password                                                           |                                                                                                    |                                                       |
| Log on using Secure Password<br>Authentication (SPA)                        | More Settings                                                                                           |                                                       |
|                                                                             |                                                                                                    |                                                       |
|                                                                             |                                                                                                    |                                                       |
|                                                                             |                                                                                                    |                                                       |
|                                                                             |                                                                                                    |                                                       |

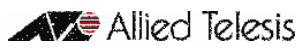

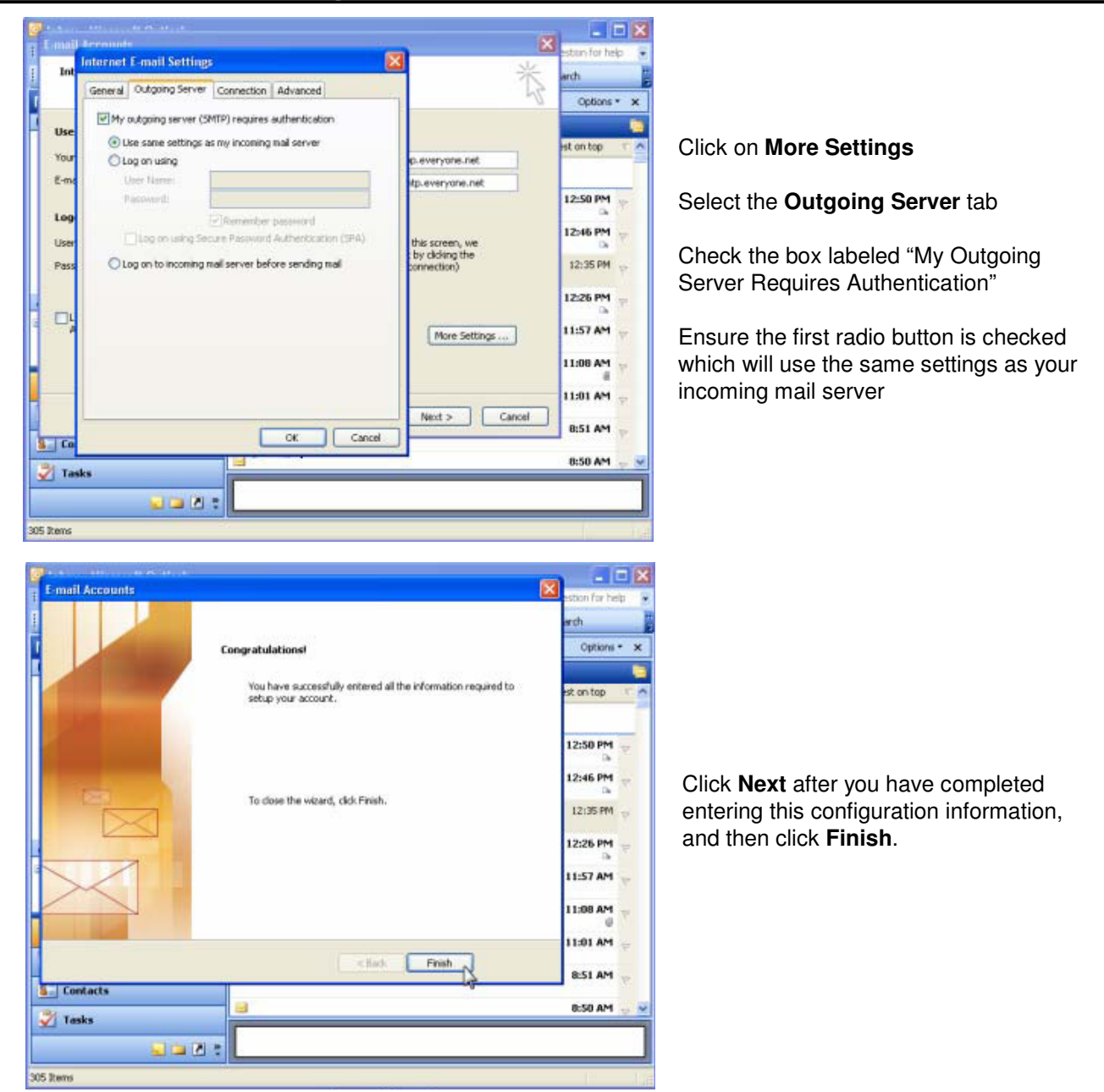

#### 4. Support

For questions on how to use Microsoft Outlook, please visit the Microsoft support site.

http://support.microsoft.com/

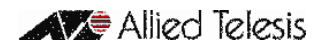